2017年10月30日 和光大学図書・情報室

メーリングリスト「すべてのメンバー」表示方法 メーリングリスト管理者(オーナー・マネージャー)向け

和光大学メーリングリスト(Google グループ)の管理者(オーナー・マネージャー)が使用するメンバーの一覧画面において、一部のメンバーが表示されないときは、下の手順にて操作するとすべてのメンバーが表示されます。

1. メンバーの一覧画面(すべてのメンバー)で「メンバーを検索」をクリックします。

| グループ     | +    | ->>>//- | 禁止中 | 配信エラー | 很作 🕶 | メンバーを検索メンバ         |
|----------|------|---------|-----|-------|------|--------------------|
| testml2  | 4    |         |     |       |      |                    |
|          |      | 表示名▲    |     | 括     | 受割   | メール                |
| ★ メンバー   |      | sample1 |     | >     | レンバー | sample1@wako.ac.jp |
| すべてのメンバー |      | sample2 |     | >     | シバー  | sample2@wako.ac.jp |
| メンバーを招待  | 2003 |         |     |       |      |                    |

2. 検索ウィンドゥに下のように入力して「虫眼鏡ボタン」をクリックします。

| 検索          |           |          |
|-------------|-----------|----------|
| * ->//< *   |           |          |
| 一致          |           |          |
| @<br>接限 あ わ |           |          |
| すべて▼        | 「@」の1文字だけ |          |
| ٩           |           | フォームをクリア |

<お問い合わせ先> 図書・情報室情報システム係 044-989-7475 / icc@wako.ac.jp